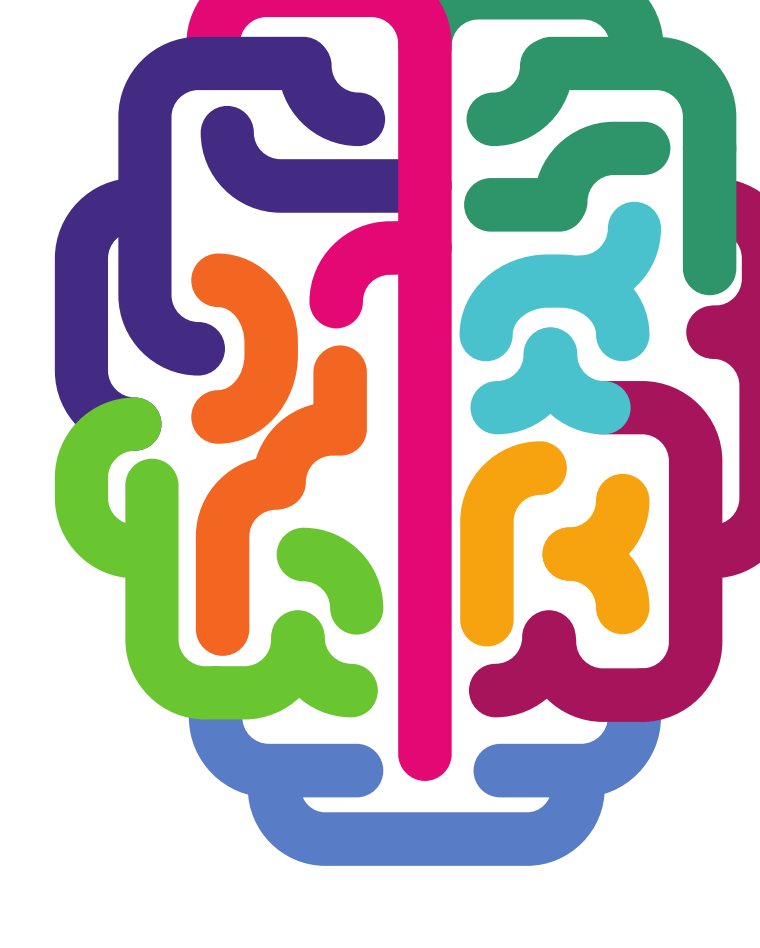

# SYNAPTIC SOFTWARE

# USER GUIDE

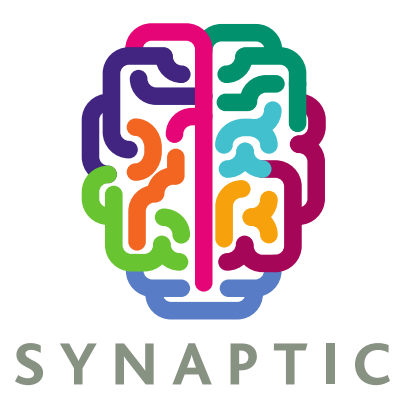

Version 1.0

## Contents

| Introduction                                   | 3  |
|------------------------------------------------|----|
| What are Valuations?                           | 3  |
| 1.2 What is the Enterprise Messaging Platform? | 3  |
| Agency Information                             | 4  |
| Provider Registration                          | 4  |
| Unipass Digital Certificates                   | 4  |
| Platform Registration Process                  | 5  |
| Synaptic & Back Office Integration             | 5  |
| Single Sign-on Framework                       | 6  |
| Valuation Methods Available in Synaptic        | 6  |
| Enterprise Messaging Platform Administration   | 6  |
| Activating Provider Services                   | 6  |
| Providers                                      | 8  |
| Aviva                                          | 8  |
| AXA - Elevate                                  | 9  |
| Notes                                          | 9  |
| Canada Life                                    | 10 |
| Fidelity                                       | 11 |
| Notes                                          | 11 |
| Notes                                          |    |
| James Hay                                      | 13 |
| Notes                                          | 14 |
| Prudential                                     | 15 |
| Scottish Life                                  | 16 |
| Scottish Widows                                | 17 |
| Notes                                          | 17 |
| Old Mutual                                     |    |
| Notes                                          |    |
| Standard Life                                  | 19 |
| 7IM                                            | 20 |
| Notes                                          | 20 |
| Setting up your Credentials                    | 21 |
| Using Contract Enquiry                         | 23 |
| Known Issues                                   | 26 |
| Provider Specific Fund Codes                   | 26 |
|                                                |    |

### Introduction

#### What are Valuations?

Electronic valuations (sometimes referred to as Contract Enquiry or real-time valuations), allow an authorised representative, via their back office system or integrated trusted third party service provider to obtain a policy valuations from product providers. Avoiding the need to contact the provider direct, the user can save a significant amount of time and resource by exchanging data electronically.

Contract Enquiry enables electronic updates of funds and units from the product provider's database directly into your back office system or into Synaptic. A request message is sent via the Enterprise Messaging Platform which contains the contract details you wish to enquire about. A response message is sent back from the provider supplying the valuation details. For most providers this is the current assets that the contract is investing in and the number of units held (allocation) as well as the current price of those units. Some providers are also able to deliver additional details, such as transfer and surrender value, and where available these are used to update the holding record under the 'client' tab within Synaptic or passed back to the Back Office.

If the message sent to the provider is incomplete or inaccurate (for example if there is a mismatch with the data you have sent to the provider and the information they hold on their system) a failure message will be returned detailing the issue. It is therefore vitally important that the data you hold is accurate, as without the correct name of the client, the correct policy number or date of birth the message will fail.

Additionally the service is offered outside of normal business hours, seven days a week, allowing client servicing at times convenient to them. Servicing hours vary dependant on the provider.

The information requested and the message received has been defined by the Origo Standards committee to insure both quality and consistency of data. Where a provider does not use the Origo Standards then proprietary secure messaging has been implemented that meets statutory compliance and data protection requirements.

### 1.2 What is the Enterprise Messaging Platform?

The Enterprise Messaging Platform (EMP) provides Origo and Non-Origo electronic messaging between Synaptic Software Limited and the product providers (includes platforms, wrapper providers & traditional life & pensions providers).

Synaptic Software Limited is the trusted third party and the services framework known as Synaptic is the platform host.

The Platform supports UNIPASS© Identity Management and X.509 Certificate based Identity Management using Global Certificate Authorities.

### **Initial Setup**

In order to take advantage of the valuation functionality, a number of steps must first be completed before the service can be activated to obtain policy valuations electronically via the Platform.

#### **Agency Information**

Before a user can register for Contract Enquiry services with providers, they must have the correct information registered in order to complete the provider's registration process. Incorrect records will mean that users will not be permitted to request and receive Contract Enquiry messages.

You should contact the provider direct to ensure you understand their policy regarding agency numbers if you are:

- A network member and submit business under the network's agency rather than your own
- You have more than one agency number for a single product provider
- You have more than one registered company

This is important otherwise you could go through the whole process of setting up the service only to find that you are unable to use it due to your agency structure. Consolidation of agencies is sometimes the only way to ensure that you are able to use Contract Enquiry with some providers and this is outside of Synaptic Software Limited's control. Please discuss this with your provider representative if you are in any way unclear.

#### **Provider Registration**

Once the initial setup has been completed, the next step is to register with each product provider.

Registration details differ for each provider. Some will only require one individual to register on behalf of their firm, whereas others require each individual user to register. The majority of applications can be completed online and access granted within the same day, although some firms will post the access details.

#### **Unipass Digital Certificates**

In order to gain access to secure information on the internet, providers may issue a username and password normally obtained from their IFA extranet site or require the use of a UNIPASS<sup>©</sup> digital certificate before they will give access to security sensitive information.

Digital certificates provide added security for both the user and the providers sending the secure information. Once a user has their individual certificate registered on their own computer, it can be used multiple times and saves the need for re-registration with a number of firms.

In order to obtain a digital certificate, users must complete a registration form, which details both their own individual information and the firm for which they work.

This registration form can be obtained online from <u>http://www.unipass.co.uk/default.php</u>. Once a firm is registered with UNIPASS©, individuals can make requests for digital certificates to be issued.

UNIPASS<sup>©</sup> will confirm the identity of the individual and confirm that permission may be granted by contacting a member of the firm. Once the confirmation has been completed the individual certificate will be issued.

UNIPASS© has been created specifically for financial advisers and is a service controlled by Origo Secure Internet Services (OSIS). The digital certificate gives each user a unique online identity.

## SYNAPTIC

The certificates are unique to each machine, therefore if more than one user needs to access Contract Enquiry, then they will each need to register their machine with a digital certificate (if they are using those companies that require a digital certificate).

**NB** It is worth remembering that if your company is such that you have a number of ARs within your organisational structure and you work for two or more of them you will not be able to have ONE digital certificate that covers you and all the AR firms you work for. This could mean that Contract Enquiry may not work for you – you should contact the provider direct who will be able to assist you in making the right choices.

It is also important to remember that digital certificates are MACHINE SPECIFIC. That means if you hot-desk and do not have a machine that is dedicated for you, you will struggle to be able to use digital certificates effectively. Having a machine that is dedicated to you will ensure that you do not have to worry about this. Therefore, your infrastructure may need some adjustment if you are going to use the technology effectively.

### **Platform Registration Process**

You will need the following information to hand during this process:

- Your company information, including registered company name, address and FRN
- The providers you wish to sign up for, evidence of authorisation to use the provider\*, and your provider code(s)

\*Can be supplied later, but must be supplied before full authorisation of services.

### **Synaptic & Back Office Integration**

Synaptic is the integrated solution Portal for all Synaptic Software Limited products

- Client & Asset Management
- Product & Fund Research
- Stochastic Modelling based on Capacity for Loss
- Investment Strategy Builder
- Portfolio Builder
- Portfolio Builder Wizard
- On & Off Platform Reduction in Yield Product Comparison
- Quotes & Illustrations
- New Business Applications
- Enterprise Messaging Platform for Valuations
- Single Sign-on Integration Framework

#### **Single Sign-on Framework**

The Synaptic (third party) Integration Interface provides a convenient and simple set of web services for interacting with the Synaptic Suite of Products. It is designed to ease integration for third parties wishing to create robust line of business applications with a seamless user experience.

The services in the interface are available only to licensed subscribers with a valid identity.

To use these services, you should have a 'Synaptic Ready' Back Office solution or reasonable level of familiarity with software development, Web Services and SSL Certificate Configuration

#### Valuation Methods Available in Synaptic

The Enterprise Messaging Platform provides the following methods to obtain a valuation;

- Using Synaptic User Interface
- Using Single Sign-on to auto-populate the Synaptic Asset & Holdings Module
- XML Formatted Responses (Origo & Non-Origo)
- XML Including encoded PDF Report
- Synaptic User Interface (HTML5) view, including PDF and Workitem Storage

## **Enterprise Messaging Platform Administration**

#### **Activating Provider Services**

Upon first logon to Synaptic the User must accept our Terms and Conditions in order to use Synaptic. If they have logged in previously this will not be shown.

| Terms and Conditions                                                                                                    | × |  |
|----------------------------------------------------------------------------------------------------|---|--|
| To the extent that the Products and Services contain the provision of Content:                                                                                                    | ^ |  |
| <ol> <li>Where Content is provided by Capita Financial Software Limited (we/us), we will make<br/>reasonable efforts to ensure that the Content is accurate and up to date;</li> </ol>                                                                                                    |   |  |
| 2. We cannot guarantee the accuracy of any Content not provided by us and nor can we assist<br>you or your Authorised Users with the interpretation of the Content or give any legal compliance<br>or financial/investment advice. You and your Authorised Users use the Content at your own risk,<br>and you alone are responsible for ensuring that you comply with any applicable law or<br>regulations; and |   |  |
| 3. Where Content is provided by third parties we are not responsible for any errors, omissions or defects in such Content and we do not make any representations or give any warranties as to the accuracy or completeness of the Content. We do not check, monitor or endorse any third party products, services or Content and you and your Authorised Users use these services at your own risk.             |   |  |
| For the avoidance of doubt, Content is defined as 'information (including quotations, documents, data, text, names, images, pictures, logos and icons) and third party functionality which is provided to or accessible by you or your Authorised Users through the Products and Services                                                                                                    | ~ |  |
| Yes No                                                                                                    |   |  |
| Click here to sign in with a Unipass certificate                                                                                                    |   |  |

## 4.1 Provider Capability

This section is designed to help you sign up for the providers you wish to receive valuations from on behalf of your clients. It contains contact details and instructions in respect of how you register with each provider as well as notes for any anomalies.

Each table contains a data item at the bottom called "Supported fund code type". This describes the identification of the funds returned. If the type returned is "PPS" it means that the provider only returns a code which they use internally and therefore this is not an industry standard like ISIN, MEXID, SEDOL or CITI. This means we have no means of reconciling that fund with the fund table supplied by FE that contains all the data about funds, specifically a funds asset allocation. Without this data any given fund cannot be used in Modeller and so for modelling purposes the holding containing that fund will become "invalid" i.e. cannot be assigned to a goal.

As a user you need to weigh up the convenience of receiving a correct value with the ability to model the holding. Until a provider supplies an industry standard fund code that can be reconciled with the FE fund table of fund data, you will not be able to do both without manual intervention.

A possible workaround method is contained in the known issues section of the EMP adviser manual.

For providers that allow access via a username and password method we have stated whether you can get one login to cover all advisers at a practice or whether each individual adviser will need their own and hence will need to register on an individual basis.

## **Providers:**

## Aviva

| Support contact            | Platform service and support                                                                                                    |
|----------------------------|----------------------------------------------------------------------------------------------------|
| Support contact number     | 0845 309 3999                                                                                                    |
| Email address              | ecsd@aviva.co.uk                                                                                                    |
| Web address                | www.aviva.co.uk/advisers                                                                                                    |
| Access to extranet         | Unipass                                                                                                    |
| Access to contract enquiry | Unipass                                                                                                    |
| New users                  | Click on website address above.<br>Go to what's new to support you.<br>Click on see how you can conduct business online using our<br>secure services.<br>Click on the register tab.<br>Click on register as an intermediary and follow the<br>instructions to use this service |
| Existing users             | As above and click on log in tab to use this service                                                                                                    |
| Registration details       | Must be registered for online services with Aviva and<br>confirmed agreement to terms and conditions of use before<br>registering for contract enquiry via EMP                                                                                                    |
| Products supported         | Pensions and bonds                                                                                                    |
| Supported fund code type   | PPS                                                                                                    |

## **AXA - Elevate**

| Support contact            | Adviser support unit                                                                                                    |
|----------------------------|----------------------------------------------------------------------------------------------------|
| Support contact number     | 0845 600 2399                                                                                                    |
| Email address              | enquiries@axawealth.co.uk                                                                                                    |
| Web address                | www.axawealth.co.uk                                                                                                    |
| Access to extranet         | Unipass                                                                                                    |
| Access to contract enquiry | Unipass                                                                                                    |
| New users                  | Click on the adviser website address above.<br>Click on advisers. Click on adviser eservices login.<br>In order to register for Elevate you need to speak to your<br>regional business consultant on 0845 600 2399 |
| Existing users             | As above and log in to use this service                                                                                                    |
| Registration details       | Must be registered for online services with AXA and<br>confirmed agreement to terms and conditions of use before<br>registering for contract enquiry via EMP                                                       |
| Products supported         | Wrap                                                                                                    |
| Supported fund code type   | ISIN                                                                                                    |

#### Notes

AXA do not deal directly with Third Party Service Providers (TPSPs).

You therefore need to have an FTP site of your own.

You can then login to the AXA extranet and download the bulk file of valuation data and post it to your FTP site

We can then pick up the file from your FTP site and store it in the EMP to return the relevant data when you request it.

## Canada Life

| Support contact            | Adviser support                                                                                                    |
|----------------------------|----------------------------------------------------------------------------------------------------|
| Support contact number     | 0845 365 3456                                                                                                    |
| Email address              | ifazone@canadalife.co.uk                                                                                                    |
| Web address                | www.ifazone.canadalifeint.com                                                                                                    |
| Access                     | Unipass                                                                                                    |
| Access to contract enquiry | Unipass                                                                                                    |
| New users                  | Click on website address above.<br>Click on online services on the top left of your screen.<br>Click on online submissions and register and follow the<br>instructions to use this service |
| Existing users             | As above and log in to use this service                                                                                                    |
| Registration details       | Must be registered for online services with Canada Life and confirmed agreement to terms and conditions of use before registering for contract enquiry via EMP                             |
| Products supported         | Pensions and bonds                                                                                                    |
| Supported fund code type   | SEDOL                                                                                                    |

## **Fidelity**

| Support contact            | FundsNetwork BrokerLine                                                                                                    |
|----------------------------|----------------------------------------------------------------------------------------------------|
| Support contact number     | 0800 414181                                                                                                    |
| Email address              | integration@fil.com                                                                                                    |
| Web address                | https://www.fidelity.co.uk/adviserservices                                                                                                    |
| Access to extranet         | User login ID and pin number                                                                                                    |
| Access to contract enquiry | User login ID and pin number                                                                                                    |
| New users                  | In the first instance you must call 0800 222 190 to complete registration for online services                                                                         |
| Existing users             | On completion of the above you will be able to obtain login details from your firm administrator                                                                      |
| Registration details       | Must be registered for online services with Friends Life and<br>confirmed agreement to terms and conditions of use before<br>registering for contract enquiry via EMP |
| Products supported         | Pensions, bonds, ISA's                                                                                                    |
| Supported fund code type   | PPS                                                                                                    |

#### Notes

Fidelity Fundsnetwork although a platform does not support a wrap message and as such you must enter the individual holdings for the client as plans and enquire on them individually. You do not however still need to append the "year" on the end of ISA's as the service will return all years ISA's with just the policy number. E.g. STAL001234 as opposed to STAL001234/2004 & STAL001234/2007 etc.

## **Friends Life**

| Support contact            | David Petty                                                                                                    |
|----------------------------|----------------------------------------------------------------------------------------------------|
| Support contact number     | 0845 600 8969(IFA support mailbox)                                                                                                    |
| Email address              | gm-edata@friendslife.co.uk                                                                                                    |
| Web address                | www.friendslife.co.uk                                                                                                    |
| Access to extranet         | Unipass                                                                                                    |
| Access to contract enquiry | Unipass                                                                                                    |
| New users                  | Click on website address above.<br>Click on left tab entitled UK adviser.<br>Click on the online services tab at the top of the screen.<br>Click on how to register and follow the instructions to use<br>this service |
| Existing users             | As above and click on how to log in to use this service                                                                                                    |
| Registration details       | Must be registered for online services with Friends Life and<br>confirmed agreement to terms and conditions of use before<br>registering for contract enquiry via EMP                                                  |
| Products supported         | Pensions and bonds                                                                                                    |
| Supported fund code type   | PPS                                                                                                    |

#### Notes

In order for Friends Life to accept a message for the legacy Friends Provident pensions you will need to enter the Scheme and member numbers in the contract number field. This will be in the format of a letter then some numbers, forward slash, some more numbers. For example **F20002/5526**. This should also be the same number you use to reconcile commissions.

\_\_\_\_\_

## James Hay

| Support contact            | Core Data Team                                                                                                    |
|----------------------------|----------------------------------------------------------------------------------------------------|
| Support contact number     | See below                                                                                                    |
| Email address              | Jh.coredata@jameshay.co.uk                                                                                                    |
| Web address                | www.jameshay.co.uk                                                                                                    |
| Access to extranet         | Username and password                                                                                                    |
| Access to contract enquiry | Org Username and Adviser ID                                                                                                    |
| New users                  | Click on website address above.<br>Click on register to use online services. Click on adviser.<br>Complete the registration details.<br>Follow the instructions to use this service |
| Existing users             | As above and log in to use this service                                                                                                    |
| Registration details       | Must be registered for online services with James Hay and<br>confirmed agreement to terms and conditions of use before<br>registering for contract enquiry via EMP                  |
| Products supported         | Wraps SIPPs Pensions                                                                                                    |
| Supported fund code type   | ISIN/CITI                                                                                                    |

## **Nucleus**

| Support contact            | Client relationship manager                                                                                                    |
|----------------------------|----------------------------------------------------------------------------------------------------|
| Support contact number     | 0131 226 9535                                                                                                    |
| Email address              | support@nucleusfinancial.com                                                                                                    |
| Web address                | www.nucleusfinancial.com                                                                                                    |
| Access to extranet         | Username and password                                                                                                    |
| Access to contract enquiry | Org Username and Adviser ID (but can be used at Org level)                                                                                                    |
| New users                  | Click on website address above.<br>Click on advisers log in to the platform. Enter your username<br>and password.<br>Follow the instructions to use this service |
| Existing users             | As above and log in to use this service                                                                                                    |
| Registration details       | Must be registered for online services with Nucleus and<br>confirmed agreement to terms and conditions of use before<br>registering for contract enquiry via EMP |
| Products supported         | Wraps                                                                                                    |
| Supported fund code type   | ISIN/CITI                                                                                                    |

#### Notes

Nucleus will supply an organisation with a username that can be input in Fusion as the "Firm's API Username Token". You will then also have to ask Nucleus for your individual Adviser ID (which is not you username to access the website). If your ID has access to all the clients in your business then it can be set by the EMP administrator at an org level, if not each individual advisor will need to enter theirs.

Fusion will specify the need for a password with the Adviser ID but it is not used in the process so you can enter any characters in this field.

When requesting valuations the "contract number" for the platform should be the "client ID" available from Nucleus which is 10 digits long.

## **Prudential**

| Support contact            | Adviser service center                                                                                                    |
|----------------------------|----------------------------------------------------------------------------------------------------|
| Support contact number     | 0808 234 0808                                                                                                    |
| Email address              | contact.us@prudential.co.uk                                                                                                    |
| Web address                | www.pruadviser.co.uk                                                                                                    |
| Access to extranet         | Unipass                                                                                                    |
| Access to contract enquiry | Unipass                                                                                                    |
| New users                  | Click on website address above.<br>Go to online services select an online service.<br>Follow the instructions to use this service                                   |
| Existing users             | As above and log in to use this service                                                                                                    |
| Registration details       | Must be registered for online services with Prudential and<br>confirmed agreement to terms and conditions of use before<br>registering for contract enquiry via EMP |
| Products supported         | Pensions and bonds                                                                                                    |
| Supported fund code type   | SEDOL/MEX/PPS                                                                                                    |

## **Scottish Life**

| Support contact            | Adviser online support                                                                                                    |
|----------------------------|----------------------------------------------------------------------------------------------------|
| Support contact number     | 0845 605 0401                                                                                                    |
| Email address              | websupport@scottishlife.co.uk                                                                                                    |
| Web address                | www.scottishlife.co.uk                                                                                                    |
| Access to extranet         | Unipass                                                                                                    |
| Access to contract enquiry | Unipass                                                                                                    |
| New users                  | Click on website address above.<br>Click on top left tab entitled advisers.<br>Click on professional advisers tab.<br>Go to online services on the right of your screen and register<br>to use this service |
| Existing users             | As above and log in to use this service                                                                                                    |
| Registration details       | Must be registered for online services with Scottish Life and<br>confirmed agreement to terms and conditions of use before<br>registering for contract enquiry via EMP                                      |
| Products supported         | Pensions and bonds                                                                                                    |
| Supported fund code type   | SEDOL/MEX/PPS                                                                                                    |

## **Scottish Widows**

| Support contact            | Adviser services                                                                                                    |
|----------------------------|----------------------------------------------------------------------------------------------------|
| Support contact number     | 08457 697888                                                                                                    |
| Email address              | websupport@scottishwidows.co.uk                                                                                                    |
| Web address                | www.scottishwidows.co.uk                                                                                                    |
| Access to extranet         | Unipass                                                                                                    |
| Access to contract enquiry | Unipass                                                                                                    |
| New users                  | Click on website address above. Click on professional<br>advisers tab.<br>Click on register for online services.<br>Go to next steps and support and follow the instructions to<br>use this service |
| Existing users             | As above and log in to use this service                                                                                                    |
| Registration details       | Must be registered for online services with Scottish Widows<br>and confirmed agreement to terms and conditions of use<br>before registering for contract enquiry via EMP                            |
| Products supported         | pensions and bonds                                                                                                    |
| Supported fund code type   | SEDOL/MEX/ISIN/CITI/PPS                                                                                                    |

#### Notes

Scottish Widows will often return a mix of fund codes, if the response contains any proprietary codes (Scottish Widows own) then the holding will not be able to be used in Modeller.

\_\_\_\_\_

## **Old Mutual**

| Support contact            | Old Mutual investment solutions support                                                                                                    |
|----------------------------|----------------------------------------------------------------------------------------------------|
| Support contact number     | 0845 641 0410                                                                                                    |
| Email address              | oldmutualsolutions@oldmutual.co.uk                                                                                                    |
| Web address                | www.oldmutual.co.uk                                                                                                    |
| Access to extranet         | Unipass                                                                                                    |
| Access to contract enquiry | Username and password at an organisation level (different to username & password for website)                                                                                                    |
| New users                  | Click on website address above.<br>Click on financial adviser site.<br>Click on Old Mutual Investment Solutions tab.<br>Go down to the new users section and click on the getting<br>started guide.<br>Follow the instructions to use this service |
| Existing users             | As above and log in to use this service                                                                                                    |
| Registration details       | Must be registered for online services with Old Mutual and confirmed agreement to terms and conditions of use before registering for contract enquiry via EMP                                                                                      |
| Products supported         | Pensions and bonds                                                                                                    |
| Supported fund code type   |                                                                                                    |

#### Notes

In the user settings area of the website you should be able to pick up your contract enquiry username or generate it if not already done. It is this that will be the username for Fusion.

## **Standard Life**

| Support contact            | Adviser Zone                                                                                                    |
|----------------------------|----------------------------------------------------------------------------------------------------|
| Support contact number     | 0845 6060 036                                                                                                    |
| Email address              | Sales_ecommerce@standardlife.com                                                                                                    |
| Web address                | www.adviserzone.com                                                                                                    |
| Access to extranet         | Unipass                                                                                                    |
| Access to contract enquiry | Unipass                                                                                                    |
| New users                  | Click on website address above. Click online services tab.<br>Click on register for online services.<br>Go to next steps and follow the instructions to use this<br>service |
| Existing users             | As above and log in to use this service                                                                                                    |
| Registration details       | Must be registered for online services with Standard Life and<br>confirmed agreement to terms and conditions of use before<br>registering for contract enquiry via EMP      |
| Products supported         | pensions bonds and Wraps                                                                                                    |
| Supported fund code type   | SEDOL/MEX/ISIN/CITI/PPS                                                                                                    |

## **7IM**

| Support contact            | Adviser platform support                                                                                                    |
|----------------------------|----------------------------------------------------------------------------------------------------|
| Support contact number     | 0207 760 8777                                                                                                    |
| Email address              | information@7im.co.uk                                                                                                    |
| Web address                | www.7im.co.uk                                                                                                    |
| Access to extranet         | Username and password                                                                                                    |
| Access to contract enquiry | Username and password (different from above) at an Org<br>level                                                                                                    |
| New users                  | Click on website address above.<br>Hover over select and online service and click on help<br>getting started.<br>Go down to the new users section and click on the getting<br>started guide.<br>Follow the instructions to use this service |
| Existing users             | As above and log in to use this service                                                                                                    |
| Registration details       | Must be registered for online services with 7IM and<br>confirmed agreement to terms and conditions of use before<br>registering for contract enquiry via EMP                                                                                |
| Products supported         | Wrap                                                                                                    |
| Supported fund code type   | ISIN/SEDOL                                                                                                    |

#### Notes

It is best to contact your BDM in order for them to get the correct details generated for your organisation.

## **Obtaining a Valuation Response**

This part of the document will go through how to set up Contract Enquiry to work inside Synaptic on client records.

### **Setting up your Credentials**

For some Providers you will need to use credentials that are unique to you. This can be either via a Unipass or with specific usernames and passwords.

In order for Contract Enquiry to work you will need to input these details in your Account Settings.

| Clients Modeller Comparator | Illustrator Webline Product & Fund | Tools & Calculators 🗸                      | Settings 🗸                           | sara admin 🛩                           | 🥐 Help 🕶 |
|-----------------------------|------------------------------------|--------------------------------------------|--------------------------------------|----------------------------------------|----------|
| Q Search Clients            |                                    |                                            |                                      | Saraadmin<br>Capita Financial Services | YNAPTIC  |
|                             |                                    |                                            |                                      | Change Password                        |          |
| Add new client 🕞 Save 🧭     | Cancel 🐼 Delete                    |                                            |                                      | 🏠 Account Settings                     |          |
|                             |                                    |                                            |                                      | 😃 Sign Out                             |          |
|                             |                                    | Velcome<br>se search to find a client or o | lick 'add new client' to create a ne | w one.                                 |          |

From here you can link your Unipass to Synaptic (you can then use it to log in as well as for Contract Enquiry) by clicking on Certificate and selecting your Unipass.

| Clients Modeller Illustrator | Webline Product & Fund                                      | Tools & Calculators → Settings →                                                                                                    | Sara G 🔹 🕜 Help 👻 |
|------------------------------|-------------------------------------------------------------|----------------------------------------------------------------------------------------------------|-------------------|
| Q Search Clients             |                                                             | 8                                                                                                    | 🚯 SYNAPTIC        |
| Account Settings             |                                                             |                                                                                                    |                   |
| Account Settings             |                                                             |                                                                                                    |                   |
| Certificate •                | Webline Account<br>Edit your account details for<br>Webline | Product & Fund     Image: Contract Enquiry     Image: Contract Enquiry       Edit your account details for Synaptic Product & Fund.     Edit your account details for Contract Enquiry. |                   |
|                              |                                                             |                                                                                                    |                   |
|                              |                                                             |                                                                                                    |                   |
|                              |                                                             |                                                                                                    |                   |

www.synaptic.co.uk

**NB** Your Unipass must be on the computer you are using.

**NB** Webline and Product & Fund tabs will only appear if you have the specific licences.

You can also fill in any details that need to be set for providers that do not use Unipass by selecting Contract Enquiry. This page will show a list of the Providers set at an Organisation level and the ones you need to supply a Username and Password for.

|     | nts Mode     |          |              | Webline     |           |   | Settings 🕶 |    |                        |                      |                      |     | ? Help • |
|-----|--------------|----------|--------------|-------------|-----------|---|------------|----|------------------------|----------------------|----------------------|-----|----------|
| Q   | Search Clier | nts      |              |             |           | 0 |            |    |                        |                      |                      | 🚯 s | YNAPTIC  |
|     |              |          |              |             |           |   |            |    |                        |                      |                      |     |          |
| Er  | terprise     | Mess     | aging Pla    | tform Cru   | edentials |   |            |    |                        |                      |                      |     |          |
| Vie | ew EMP pro   | ovider s | tatus in Pro | vider Setup | )         |   |            |    |                        |                      |                      |     |          |
| Pr  | rovider Nam  | e        |              |             |           |   |            | Cr | redentials Provided By | Credentials Type     | Settings             |     |          |
|     | Elevate'     | AXA      | A            |             |           |   |            | м  | le                     | User name & password | User Name , Password |     | <u>×</u> |
|     |              |          |              |             |           |   |            |    |                        |                      |                      |     |          |
|     |              |          |              |             |           |   |            |    |                        |                      |                      |     |          |
|     |              |          |              |             |           |   |            |    |                        |                      |                      |     |          |
|     |              |          |              |             |           |   |            |    |                        |                      |                      |     |          |
|     |              |          |              |             |           |   |            |    |                        |                      |                      |     |          |
|     |              |          |              |             |           |   |            |    |                        |                      |                      |     |          |
|     |              |          |              |             |           |   |            |    |                        |                      |                      |     |          |
|     |              |          |              |             |           |   |            |    |                        |                      |                      |     |          |
|     |              |          |              |             |           |   |            |    |                        |                      |                      |     |          |
| L   |              |          |              |             |           |   |            |    |                        |                      |                      |     |          |

#### **Using Contract Enquiry**

When you first set up a Plan, SIPP or Platform you have the opportunity to try to pre populate the holding via contract enquiry (assuming the provider is supported).

Load your client or create a new one, click on the **Holdings** tab and **add** the Holdings as normal.

| Clients Modeller Illustrator Webline Product & Fund Tool | lls & Calculators → Settings → |                         |                      |                      | Sara G <del>v</del> | ? Help + |
|----------------------------------------------------------|--------------------------------|-------------------------|----------------------|----------------------|---------------------|----------|
| Search Clients                                           |                                |                         |                      |                      | 🚯 s                 | YNAPTIC  |
|                                                          |                                |                         |                      |                      |                     |          |
| Enterprise Messaging Platform Credentials                |                                |                         |                      |                      |                     |          |
| View EMP provider status in Provider Setup               |                                |                         |                      |                      |                     |          |
| Provider Name                                            |                                | Credentials Provided By | Credentials Type     | Settings             |                     |          |
| AXA                                                      |                                | Me                      | User name & password | User Name , Password |                     | <u>*</u> |
|                                                          |                                |                         |                      |                      |                     |          |
|                                                          |                                |                         |                      |                      |                     |          |
|                                                          |                                |                         |                      |                      |                     |          |
|                                                          |                                |                         |                      |                      |                     |          |
|                                                          |                                |                         |                      |                      |                     |          |
|                                                          |                                |                         |                      |                      |                     |          |
|                                                          |                                |                         |                      |                      |                     |          |
|                                                          |                                |                         |                      |                      |                     |          |
|                                                          |                                |                         |                      |                      |                     |          |
|                                                          |                                |                         |                      |                      |                     |          |
|                                                          |                                |                         |                      |                      |                     |          |

You will need to enter the Provider Name, Product Category and a Contract Number in order to be able to request the message. Product Category will pre populate if you select a product name from the database.

| Clients Modeller III     | istrator Webline Produc | t & Fund Tools & Calculators            | Sara G 👻 👔 Help 👻          |
|--------------------------|-------------------------|-----------------------------------------|----------------------------|
| Q Search Clients         |                         | 8                                       | SYNAPTIC                   |
| 💄 Bob Brown 🕒 👻          | New Plan                |                                         | -                          |
| 🔀 Delete 🖿 Revert        |                         |                                         |                            |
| 😂 Details                | Plan Details            |                                         |                            |
|                          | Name                    | Canada CE test                          | •                          |
| Contributions            | Provider Name           | Canada Life Q                           |                            |
|                          | Product Name            | Flexible Investment Bond - Level Option |                            |
| ⊖ Withdrawals            | Status                  | In Force 👻                              |                            |
|                          |                         | Get details via Contract Enquiry        |                            |
| Condenting rosed         | Product Category        | Investment Products -                   |                            |
| Performance              | Contract Number         | 3312672                                 |                            |
|                          | Start Date              |                                         |                            |
|                          | End Date                | 1                                       |                            |
|                          |                         |                                         |                            |
|                          |                         |                                         |                            |
|                          |                         |                                         |                            |
|                          |                         |                                         |                            |
|                          |                         |                                         |                            |
|                          |                         |                                         |                            |
|                          |                         |                                         |                            |
|                          |                         |                                         |                            |
| Synaptic Version 3.2.133 |                         |                                         | Save Save & Close 🖉 Cancel |

Once the required data is present you can click "Get details via Contract Enquiry" to initiate the request.

| Clients Modeller         |                  |                                         |                                                    |                           |
|--------------------------|------------------|-----------------------------------------|----------------------------------------------------|---------------------------|
| Q, Search Clients        |                  | 8                                       |                                                    | 💮 SYNAPTIC                |
| 🚨 Bob Brown              | Canada CE test   |                                         |                                                    |                           |
| 🛞 Delete 🛛 🖿 Reven       |                  |                                         |                                                    |                           |
| 👄 Details                | Plan Details     |                                         |                                                    |                           |
| Detans                   | Contract Enquiry |                                         |                                                    |                           |
| Contributions            | Name             | Canada CE test                          | •                                                  |                           |
| 0.000                    | Provider Name    | Canada Life                             |                                                    | a                         |
| Withdrawais              | Product Name     | Flexible Investment Bond - Level Option | Contract Enquiry X                                 | ·                         |
| Underlying Assets        | Status           | In Force                                | Please wait while we retrieve details of your plan |                           |
|                          |                  | Get details via Contract Enquiry        | A DAMA                                             |                           |
| Performance              | Product Category | Investment Products                     | 100 M                                              |                           |
|                          | Contract Number  | 3312672                                 | Cancel                                             |                           |
|                          | Start Date       |                                         |                                                    | 1                         |
|                          | End Date         |                                         | 12                                                 |                           |
|                          | Policy can be    | Rebalanced                              |                                                    |                           |
|                          |                  | Transferred                             |                                                    |                           |
|                          |                  |                                         |                                                    |                           |
|                          |                  |                                         |                                                    |                           |
|                          |                  |                                         |                                                    |                           |
|                          |                  |                                         |                                                    |                           |
| Synaptic Version 3.2.133 |                  |                                         |                                                    | Save Save & Close OCancel |

The message will then be sent to the provider and the response displayed as to the success.

| Clients Modeller                         | Illustrator Webline Produc           | t & Fund 🛛 Tools & Calculators 🔫         | Settings 👻            |               | Sara G 👻 🛛 ? Help 👻     |  |  |  |  |  |  |  |  |  |
|------------------------------------------|--------------------------------------|------------------------------------------|-----------------------|---------------|-------------------------|--|--|--|--|--|--|--|--|--|
| Q Search Clients                         |                                      | 8                                        |                       |               | SYNAPTIC                |  |  |  |  |  |  |  |  |  |
| 🚨 combined holdings test 🕑 👻 Canada Life |                                      |                                          |                       |               |                         |  |  |  |  |  |  |  |  |  |
| 🗴 Delete 🖿 Reve                          | Selete Revert                        |                                          |                       |               |                         |  |  |  |  |  |  |  |  |  |
| Details                                  | Plan Details                         |                                          |                       |               |                         |  |  |  |  |  |  |  |  |  |
| -                                        | <ul> <li>Contract Enquiry</li> </ul> | of all eligible holdings was last perfor | med on 18 September 2 | 2014 at 12:41 |                         |  |  |  |  |  |  |  |  |  |
| Contributions                            | Name                                 | Canada Life                              | *                     |               |                         |  |  |  |  |  |  |  |  |  |
| Withdrawals                              | Provider Name                        | Sample Provider                          | 0,                    |               |                         |  |  |  |  |  |  |  |  |  |
| J                                        | Product Name                         | WHOLE LIFE SINGLE LIFE ML PAR            | 0,                    |               |                         |  |  |  |  |  |  |  |  |  |
| Underlying Assets                        | s Status                             | In Force                                 | ÷.                    |               |                         |  |  |  |  |  |  |  |  |  |
|                                          |                                      | Get details via Contract Enquiry         |                       |               |                         |  |  |  |  |  |  |  |  |  |
| Performance                              | Product Category                     | Investment Products                      | <b>-</b>              |               |                         |  |  |  |  |  |  |  |  |  |
|                                          | Contract Number                      | CAL-S1842282                             |                       |               |                         |  |  |  |  |  |  |  |  |  |
|                                          | Start Date                           |                                          | 12                    |               |                         |  |  |  |  |  |  |  |  |  |
|                                          | End Date                             |                                          | 12                    |               |                         |  |  |  |  |  |  |  |  |  |
|                                          | Policy can be                        | Rebalanced                               |                       |               |                         |  |  |  |  |  |  |  |  |  |
|                                          |                                      | Transferred                              |                       |               |                         |  |  |  |  |  |  |  |  |  |
|                                          |                                      |                                          |                       |               |                         |  |  |  |  |  |  |  |  |  |
|                                          |                                      |                                          |                       |               |                         |  |  |  |  |  |  |  |  |  |
| Synaptic Version 3.2.14                  | 7                                    |                                          |                       | E Save        | → Save & Close 🖉 Cancel |  |  |  |  |  |  |  |  |  |

The holding will now populate the data within the Underlying Asset tab from the message.

# SYNAPTIC

| Clients Modelle      | er Illustrator Webline                 | Product & Fund                                                                   | Tools & Calculator                          | s 🕶 Settings 🕶                       |                                                           | Sara G 👻 🕜 Help 👻                                                                                    |  |  |  |  |  |  |
|----------------------|----------------------------------------|----------------------------------------------------------------------------------|---------------------------------------------|--------------------------------------|-----------------------------------------------------------|----------------------------------------------------------------------------------------------------|--|--|--|--|--|--|
| Search Clients       | dings test (⊕ → Canad                  | a Life                                                                           |                                             |                                      |                                                           | SYNAPTIC                                                                                             |  |  |  |  |  |  |
| 😵 Delete 🖿           | Revert                                 |                                                                                  |                                             |                                      |                                                           |                                                                                                    |  |  |  |  |  |  |
| Details              | Underlying<br>Get plan valua           | Underlying Assets Get plan valuations: Contract Enquiry - Electronic Valuation - |                                             |                                      |                                                           |                                                                                                    |  |  |  |  |  |  |
| ← Contributions      | 5 <b>Funds</b> Last<br>Non fund relate | updated electronically<br>d data may not be cap                                  | from Sample Provid<br>otured on this screen | er on 18/09/201<br>. See Valuation R | 4. The value displayed has beer<br>eport for full details | n determ ined by the FE $\ensuremath{\mathbb{C}}$ fund data price feed.                              |  |  |  |  |  |  |
| ⊖ Withdrawals        | Contra<br>Senten                       | ct Enquiry of all eligibl                                                        | e holdings was last p                       | erformed on 18                       |                                                           | Asset Allocation                                                                                     |  |  |  |  |  |  |
| Underlying As        | Ssets Only of Name                     | units                                                                            | n be requested for a<br>% of Holding        | holding per day.<br>Value            |                                                           |                                                                                                    |  |  |  |  |  |  |
| Performance          | Canl 🥻                                 | 147.18                                                                           | 12.83                                       | £514.54                              | ⊗ ^                                                       |                                                                                                    |  |  |  |  |  |  |
|                      | Canl                                   | 285.7                                                                            | 8.90                                        | £356.84                              | 8                                                         |                                                                                                    |  |  |  |  |  |  |
|                      | Canl                                   | 255.97                                                                           | 10.56                                       | £423.63                              | 8                                                         |                                                                                                    |  |  |  |  |  |  |
|                      | CanL                                   | 162.76                                                                           | 14.50                                       | £581.54                              | 8                                                         | No data (35.88%)<br>UK Equities (26.74%)                                                             |  |  |  |  |  |  |
|                      | CanL                                   | 152.7           313.08                                                           | 6.74                                        | £270.28<br>£425.16                   | ©<br>C                                                    | UK Govt Bonds (10.27%)<br>Global Fixed Income (ex UK)<br>(8.81%)<br>European Fixed Income<br>(6.35%) |  |  |  |  |  |  |
| Synaptic Version 3.2 | 2.147                                  |                                                                                  |                                             |                                      |                                                           | Save Save & Close Ocancel                                                                            |  |  |  |  |  |  |

The underlying asset screen will automatically set the valuation type dropdown to be Contract Enquiry meaning this plan will be marked as a plan that uses contract enquiry (see below). Any existing holding can also be marked up to use contract enquiry by this method.

It is also possible to see the response from the provider as a pdf document which is available by clicking "view contract enquiry response" message.

On the main holdings page you can also update contract enquiry for all contracts selected to use contract enquiry (see above) at once by clicking the "start contract enquiry" button in the ribbon bar.

| Clients | Modeller                             | Illustrato | r Webline                     | Product & Fund 1 | Fools & Calculators 🔻 | Settings 👻 |             |                    | Sara G 🔫      | ? Help → | ĥ |  |  |
|---------|--------------------------------------|------------|-------------------------------|------------------|-----------------------|------------|-------------|--------------------|---------------|----------|---|--|--|
| Q, Sea  | rch Clients                          |            |                               | (                | 3                     |            |             |                    | 👸 s           | YNAPTIC  |   |  |  |
| 🚨 com   | combined holdin                      |            |                               |                  |                       |            |             |                    |               |          |   |  |  |
| Polie   | Policy Report Start Contract Enquiry |            |                               |                  |                       |            |             |                    |               |          |   |  |  |
| (i) Per | rsonal Details                       | F          | /<br>Platforms (2             | )                |                       |            |             |                    |               |          |   |  |  |
|         |                                      |            | Name                          | Provider         | Product               | Status     | Value       | Assigned To        |               | Add 🕀    |   |  |  |
| 🚔 но    | ldings                               |            | Platform 2                    | Sample Provider  |                       | In Force   | £533,782.86 |                    | D 4           | ≥ ⊗      |   |  |  |
| Go:     | als                                  |            | <ul> <li>Assets (0</li> </ul> | )                |                       |            |             |                    |               |          | 1 |  |  |
|         |                                      |            | Accounts                      | ; (3)            |                       |            |             |                    |               |          |   |  |  |
|         |                                      |            | Plans (2)                     |                  |                       |            |             |                    |               |          |   |  |  |
|         |                                      |            | <ul> <li>SIPPs (1)</li> </ul> |                  |                       |            |             |                    |               |          |   |  |  |
|         |                                      |            | Platform 1                    |                  |                       | In Force   | £2,000.00   |                    | D 4           | ≥ ⊗      |   |  |  |
|         |                                      |            | <ul> <li>Assets (0</li> </ul> | )                |                       |            |             |                    |               |          |   |  |  |
|         |                                      |            | Accounts                      | s (1)            |                       |            |             |                    |               |          |   |  |  |
|         |                                      |            | <ul><li>Plans (1)</li></ul>   |                  |                       |            |             |                    |               |          |   |  |  |
|         |                                      |            | SIPPs (0)                     |                  |                       |            |             |                    |               |          |   |  |  |
|         |                                      |            |                               |                  |                       |            |             | Total value of Pla | tforms £535,7 | 82.86    |   |  |  |

It should be noted that the system will restrict you to one successful contract enquiry message per contract per day. Each provider updates daily so there is no point in sending more than one message a day.

## **Known Issues**

## 7.1 Provider Specific Fund Codes

As mentioned in Provider Information (section 4.1) of this guide, some providers only return a fund code that they use internally resulting in us not be able to match it to a fund in the fund table which in turn means we have no data on it. This means it cannot be used in the system and the Contact Enquiry message returned is purely for the current value (and the name of the funds). This causes a dilemma of keeping the value up to date versus being able to define or research the underlying assets. The manual workaround to this would be as follows;

- Run the contract enquiry initially to get the fund list and number of units in each fund of the portfolio
- On the underlying assets page change the valuation method back to manual fund list
- Search for the funds returned by the CE message manually and use your best guess to pick the correct funds to add to the holding
- Enter the number of units in each fund the holding will now calculate the current value based on the unit prices
- This will be updated daily by the price feed and the holding will be able to be used for Modelling and factsheet generation etc.
- This however will not update the unit numbers and as such the value will drift from reality over time (especially if there is a regular contribution)
- To avoid this, periodically revert back to Contract enquiry (as a valuation method) and run the contract enquiry again.
- This will update the funds but most importantly the unit numbers
- Switch back to Manual fund list and input the new unit numbers
- The fund list in the manual mode will be saved so assuming no fund changes have happened you will not have to search for them again.

The only way to solve this problem is for the providers to supply industry standard codes and the more pressure put on them by users the better.

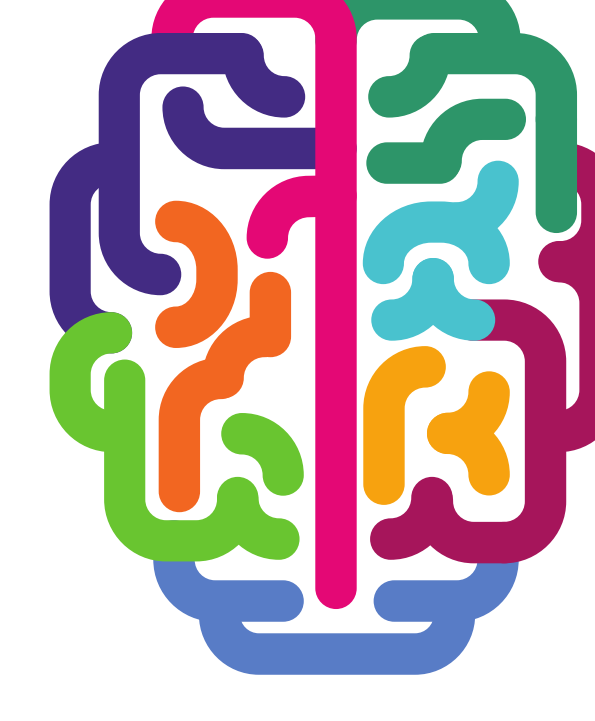

## **Products & Services from Synaptic Software:**

# SYNAPTIC CLIENT CARE SYNAPTIC COMPARATOR SYNAPTIC MODELLER SYNAPTIC PRODUCT & FUND SYNAPTIC RISK SYNAPTIC WEBLINE SYNAPTIC WEB SERVICES

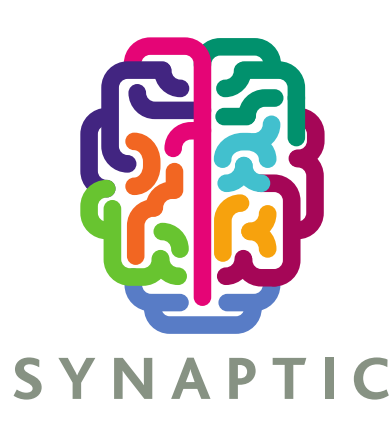

This document is the property of Synaptic Software Limited and the information contained herein is confidential. This document, either in whole or in part, must not be reproduced or disclosed to others or used for purposes other than that for what it has been supplied, without prior permission from Synaptic Software Limited. September 2015